# Flux d'Achat - (4) Mise à jour des informations fournisseur dans les fiches articles

La dernière étape (facultative) du flux d'achat consiste à mettre à jour les fiches des articles compris dans le bon de commande dès lors qu'il y a eu une **modification du prix de revient** ou **des remises**, sachant que par ricochet, cela impactera le prix de vente et les étiquettes :

1 : mise à jour du prix de revient (directement ou indirectement avec l'ajout d'une remise) 2. impact sur le prix de vente : calcul automatique possible grâce à la catégorie de marge 3. étiquettes à réimprimer : articles automatiquement cochés en "à réimprimer" => utiliser les catégories d'impression

Visionner le MOOC sur le flux d'achat.

## 1. Mise à jour du prix de revient

Pour lancer cette action, cliquer sur avant/après

rifier les Informations Fournisse

: apparaît alors un tableau

#### Liste des produits à mettre à jour

| Article                                                     | Cond. | P.U.   | UdM   | PdR   | Nouveau<br>Cond. | Nouveau<br>P.U. | Nouvelle<br>UdM | Nouveau<br>PdR |
|-------------------------------------------------------------|-------|--------|-------|-------|------------------|-----------------|-----------------|----------------|
| [BSG-000371] Puree de PIMENT - 215g Fee des champs          | 1,00  | 5,2000 | 01PCE | 5,200 | 1,00             | 5,2500          | 01PCE           | 5,250 🛍        |
| [BSG-002539] Hydrolat geranium rosa 100ml Fée des<br>Champs | 1,00  | 4,0000 | 01PCE | 4,000 | 1,00             | 4,5000          | 01PCE           | 4,500 💼        |
| [BSG-000712] Eau de Rose 100ml - Fee des champs             | 0,00  | 6,4000 | 01PCE | 6,400 | 6,00             | 6,3000          | 01PCE           | 6,300 🛍        |

En vert ou rouge, les modifications qui ont été apportées via la facture sur le prix de revient.

Les colonnes avec les nouveaux conditionnements, P.U., remises (n'apparaît que s'il y a changement), unité de mesure ou Prix de Revient sont éditables (on peut écrire dedans).

En cliquant sur "Mettre à jour les informations fournisseurs", les prix de revient / prix unitaire de la fiche article sont mis à jour.

#### Articles impactant le prix de revient

Certains articles spéciaux (frais de transport, taxes, surcoût gazole...) ont la particularité d'**impacter le prix de revient** de tous les autres articles présents sur la facture.

Par exemple, sur la facture suivante, les 5€ de frais de port vont se répartir sur les 2 autres articles de la facture et faire varier leur prix de revient :

| Description ~                                                                                                    |             | Qté              | UdM              | P.U.   | Rem. 1 (%)       | Rem. 2 (%)          | Taxes               |                | S.T.                                  |  |  |
|----------------------------------------------------------------------------------------------------|-------------|------------------|------------------|--------|------------------|---------------------|---------------------|----------------|---------------------------------------|--|--|
| [3PP-008157] A l'Ouest - rouge 75cl - Domain                                                                                                    | el 10,000   | 01PCE            | 7,0000           | 0,00   | 0,00             | (TVA achat 20,0% ba | asé sur prix H      | 70,00€         |                                       |  |  |
| [3PP-008397] AOC Bordeaux blanc - 75cl (O                                                                                                    | e)          | 10,00            | 01PCE            | 5,5000 | 0,00             | 0,00                | (TVA achat 20,0% ba | asé sur prix H | 55,00€                                |  |  |
| [3PP-006430] 3PP - Frais de port 20%                                                                                                    |             | 1,00             | 01PCE            | 5,0000 | 0,00             | 0,00                | (TVA achat 20,0% ba | asé sur prix H | 5,00 €                                |  |  |
| En cliquant sur Vérifier les Informations Fournisseur, on peut laisser Odoo faire le calcul et mettre à jour le prix de revient dans la fiche article. |             |                  |                  |        |                  |                     |                     |                |                                       |  |  |
| Article                                                                                                    | Actuel P.U. | Nouveau P.U. Ac  | tuelle Rem. 1 (% | 6) Nou | velle Rem. 1 (%) | Actuelle Rem. 2 (%) | Nouvelle Rem. 2 (%) | Actuel PdR     | Nouveau PdR                           |  |  |
| [3PP-008157] A l'Ouest - rouge 75cl - Domaine des Amiel                                                                                                |             | 7,0000           |                  |        | 0,00             |                     | 0,00                |                | 7,280 🗎                               |  |  |
| [3PP-008397] AOC Bordeaux blanc - 75cl (Oe)                                                                                                    |             | 5,5000           |                  |        | 0,00             |                     | 0,00                |                | 5,720 🗎                               |  |  |
|                                                                                                    | P           | Prix fournisseur |                  |        |                  |                     |                     | F              | Prix fournisseur<br>vec frais de port |  |  |
|                                                                                                    |             |                  |                  |        |                  |                     |                     |                |                                       |  |  |
| Mettre à jour les informations fournisseurs                                                                                                    | Annuler     |                  |                  |        |                  |                     |                     |                |                                       |  |  |

### 2. Modification du prix de vente

Pour cela, il faut aller dans **Ventes >> Configuration >> Articles >> Catégories de marge**.

OU

Depuis la facture, cliquer sur Action > Voir les produits pour modifier les prix : on obtient une vue éditable, avec différents champs sur lesquels on peut intervenir et notamment le prix de revient et le prix de vente.

|   | Référence<br>interne 👻 | Nom                      | Catégorie fiscale                  | Coût  | Prix de<br>vente ▼ | Taux de marque<br>Théorique (%) | Catégorie de<br>marge | Prix<br>théorique | Etat de la<br>marge |          |   | Différence<br>théorique | Peut être<br>vendu |
|---|------------------------|--------------------------|------------------------------------|-------|--------------------|---------------------------------|-----------------------|-------------------|---------------------|----------|---|-------------------------|--------------------|
|   | CEY-001693             | pain complet. Le Crestet | TVA 5,5% (Achat HT ;<br>Vente TTC) | 3,640 | 5,00               | 23,21                           | Marge 0.20%           | 4,80              | Trop cher           | •        | ł | 0,20                    | 2                  |
| 2 | CEY-001156             | brioche. Le Crestet      | TVA 5,5% (Achat HT ;<br>Vente TTC) | 3,340 | 5,00               | 29,54                           | Marge 0.30 %          | 5,03              | Pas assez<br>cher   | <b>^</b> |   | -0,03                   |                    |
|   | CEY-001148             | pain bis. Le Crestet     | TVA 5,5% (Achat HT ;<br>Vente TTC) | 3,640 | 5,00               | 23,21                           | Marge 0.20%           | 4,80              | Trop cher           | •        | ł | 0,20                    | V                  |
|   | CEY-001150             | pain meteil. Le Crestet  | TVA 5,5% (Achat HT ;<br>Vente TTC) | 4,130 | 6,50               | 32,95                           | Marge 0.33 %          |                   | Marge correcte      |          |   | 0,00                    | Y                  |

Le code couleur signale un prix de vente incohérent (trop / pas assez cher) vis-à-vis de la catégorie de marge. On peut y remédier en cliquant sur les petites flèches qui ramènent le prix de vente au prix théorique.

Depuis cet écran, bien penser à activer la coche "peut être vendu" si elle avait été désactivée pour un article saisonnier par exemple.

Voir la fiche sur les catégories de marge.

### 3. Réimpression des étiquettes

Pour cela, il faut aller dans Articles >> Impression des étiquettes

Pour réimprimer uniquement les articles de la facture, rester sur l'écran ci-dessus (Action > Voir les produits pour modifier les prix), cocher les articles pour lesquels réimprimer les étiquettes, puis cliquer sur Action > imprimer les articles.

Voir la fiche sur l'impression des étiquettes.

Revision #14 Created 30 July 2020 14:20:14 by Sandie Favre Updated 20 March 2023 09:51:51 by Sandie Favre